## How to find your Organization Administrator within the Education Grants Management System (EGMS)

## There are two ways to find your Organization Administrator.

1. Begin on the login page. Before logging in, click the "Organization Administrator" tab in the table.

| Welcome to the Education Grants Management System (EGMS), a "one-stop-shop" for the grant process.                                                                                                 | : Password? |
|----------------------------------------------------------------------------------------------------|-------------|
| If you need to register your Organization/Business/State Agency, click the Register button.<br>If you have a Username and Password, log in by clicking the Login button in the upper right corner. |             |
|                                                                                                    |             |
| Opportunities Organizational Administrator FAQs                                                                                                    | Contact     |
| ▲ Funding Opportunities                                                                                                    |             |
| Search Q                                                                                                    |             |
| Showing 1 to 10 of 230 records                                                                                                    |             |
| Funding Opportunity Title Status Application Due Date 🔶 Fiscal Year                                                                                                    | Actions     |
| Published 10/31/2026 2025                                                                                                    | ۲           |
| Published 09/30/2026 2024                                                                                                    | ۲           |
| Published 06/28/2026 2024                                                                                                    | ۲           |
| Published 01/31/2026 2025                                                                                                    | ۲           |
| Published 12/31/2025 2025                                                                                                    | ۲           |
| Published 12/01/2025 2025                                                                                                    | ۲           |

2. You can use the search function or filters to narrow the list of organization administrators.

| need to register your Organization/Business/S    | em (EGMS), a "one-stop-shop" for the grant process.<br>State Agency, click the Register button. |               |                     |                     |
|--------------------------------------------------|-------------------------------------------------------------------------------------------------|---------------|---------------------|---------------------|
| have a Username and Password, log in by clici    | king the Login button in the upper right corner.                                                |               |                     |                     |
|                                                  |                                                                                                 | 0             |                     | IN A REAL           |
| Opportunities                                    | Organizational Administrator                                                                    | FA            | Qs                  | Contact Us          |
| <ul> <li>Organizational Administrator</li> </ul> |                                                                                                 |               |                     | =                   |
| Search                                           | Q 0                                                                                             |               |                     |                     |
| Showing 1 to 10 of 878 records                   | _                                                                                               |               |                     | Page 1 of 88 HH     |
| Organization Name                                | Organization Code                                                                               | Administrator | Administrator Email |                     |
|                                                  | 93841                                                                                           |               |                     |                     |
|                                                  | 98989                                                                                           |               |                     |                     |
|                                                  | 03337                                                                                           |               |                     |                     |
|                                                  | 17924                                                                                           |               |                     |                     |
|                                                  | TESCF                                                                                           |               |                     |                     |
|                                                  | COU                                                                                             |               |                     |                     |
|                                                  | 04951                                                                                           |               |                     |                     |
|                                                  | EEEEE                                                                                           |               |                     |                     |
|                                                  | FFFFF                                                                                           |               |                     |                     |
|                                                  | T02                                                                                             |               |                     |                     |
| Show 10 Entries                                  | Total Records: 878                                                                              |               |                     | Page 1 of 88 He Hel |

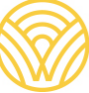

Washington Office of Superintendent of **PUBLIC INSTRUCTION** 

You can also find your Organization Administrator by logging in.

3. On the Home tab, click "Organization Profile" from the left navigation panel.

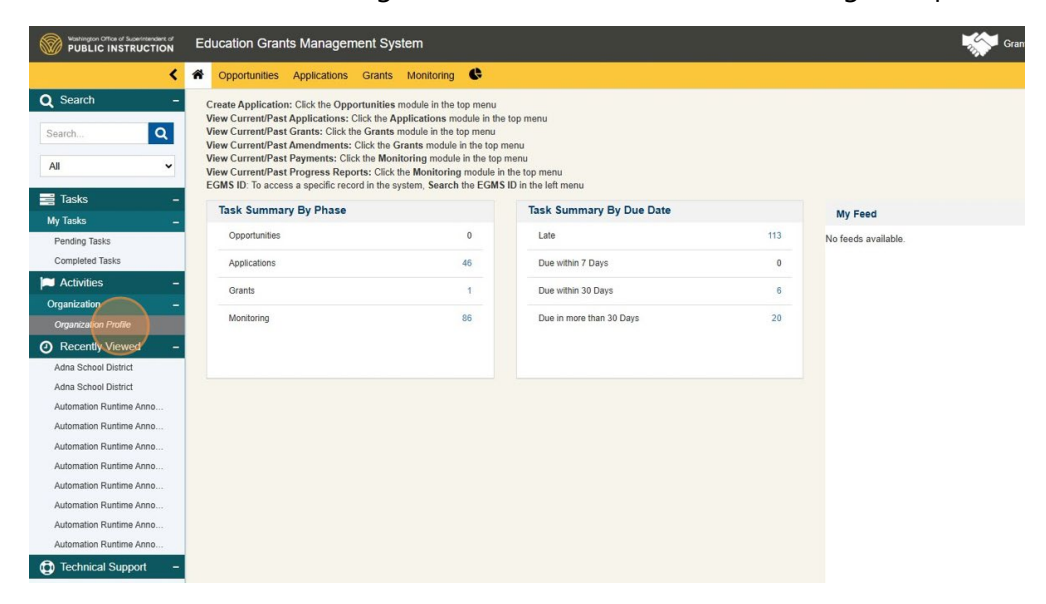

4. The administrators are listed on the Overview tab.

| 1. Add Program of Interest: Go to Contacts in the Overview tab. Click View action for your Contactview more     2. Complete General Assurances: Go to General |                   |      |                           |                |                     |  |  |  |
|----------------------------------------------------------------------------------------------------|-------------------|------|---------------------------|----------------|---------------------|--|--|--|
| 🗊 Overview 🛛 🎭 Collab                                                                                                    | Assurances 🗞 Fi   | iles |                           |                |                     |  |  |  |
| ▲ Details                                                                                                    |                   |      |                           |                |                     |  |  |  |
| Address Line 1                                                                                                    | Address Line 1    |      | Address Line 2            |                | City                |  |  |  |
|                                                                                                    |                   |      |                           |                |                     |  |  |  |
| Washington                                                                                                    | State             |      | Zip Code                  |                | County<br>NEILI     |  |  |  |
| Phone                                                                                                    | Phone             |      | Organization Turno        |                | Statewide Vendor ID |  |  |  |
| NULL                                                                                                    | NULL              |      | School District           |                | NULL                |  |  |  |
| Organization Code                                                                                                    | Organization Code |      | Maximum Users Allowed (1) |                | Organization DBA    |  |  |  |
| 21226                                                                                                    |                   | 25   | 25                        |                |                     |  |  |  |
| Administrator                                                                                                    | ר                 |      |                           | Eligible for F | REAP                |  |  |  |
|                                                                                                    | J                 |      |                           | No             |                     |  |  |  |
| ESD Organization                                                                                                    |                   |      |                           |                |                     |  |  |  |
|                                                                                                    |                   |      |                           |                |                     |  |  |  |
| Additional Addresses                                                                                                    |                   |      |                           |                |                     |  |  |  |
| Additional Addresses (                                                                                                    |                   |      |                           |                |                     |  |  |  |
| Search                                                                                                    | Q                 |      |                           |                |                     |  |  |  |
| Showing 1 to 2 of 2 records                                                                                                    |                   |      |                           |                |                     |  |  |  |
| Address Type                                                                                                    | Address Line 1    | City | State                     | Zip Code       | Actions             |  |  |  |
| Primary Address                                                                                                    |                   |      |                           |                | ۲ ک                 |  |  |  |
|                                                                                                    |                   |      |                           |                |                     |  |  |  |